## FT8 mit WSJT-X und dem YAESU FT-998-A

Um Digimode Betrieb mit dem FT-991 A über das USB Kabel zu machen, ist es wichtig, zuerst die USB-Treiber zu installieren.

Mit Win10 war das bei mir kein Problem und nach dem Einstecken des USB Kabel in den TRX (einschalten) und in den PC haben sich die Treiber von selber installiert.

Wenn das nicht funktioniert, kann man auf der YAESU.com Website die Treiber herunterladen und dann installieren.

Es werden zwei neue COM Ports im Windows Gerätemanager erzeugt. Einer für die USB CAT-Steuerung des Transceivers, ein zweiter COM Port für die Audio-Soundkarte im TRX.

Natürlich muss auch die WSJT-X Software installiert sein. Diese kann man googeln und von der Southforge Homepage kostenfrei herunterladen und installieren.

Die Transceiver settings müssen wie folgt eingestellt sein:

Durch Drücken der MENU-SETUP Taste kommt man in das Menue.

Durch drehen des MULTI-Knopfes kann die Menue-Nummer auswählen.

Zum Ändern dann die SELECT Taste auf dem Display drücken.

Einstellwert mit dem MULTI-Knopf auswählen und mit der ENTER Taste auf dem Display bestätigen.

| DFF   |         | YAE          | SU                 |                                                                                                    |        | н   |
|-------|---------|--------------|--------------------|----------------------------------------------------------------------------------------------------|--------|-----|
|       | VFO-A   |              |                    | 151372                                                                                                    | F      | 1   |
| KEY   | DT-G    | <u>14</u> .0 | )740               | 00                                                                                                    | M-LIST | N.T |
|       |         | CLAR         | +20 +40 +6         | OHZ<br>Odl                                                                                                    | MENU   | RC  |
| HONES |         |              |                    | -                                                                                                    | BAND   | TU  |
|       | 031 CAT | RATE<br>TOT  | 38400bp<br>100msec | os de la companya de la companya de la companya de la companya de la companya de la companya de la companya de | MODE   | C.S |
| DMIC  | 033 CAT | RTS          | SELECT             |                                                                                                    |        | TXW |
| 7.8   | BACK    |              |                    | MULTI                                                                                                    |        |     |
| 1     |         |              |                    | medaa                                                                                                    | A.     |     |

Menuepunkt 031 CAT RATE auf den gleichen Wert einstellen wie später in der Software. Welcher Wert ist egal. Er muss nur mit der Software übereinstimmen

Menuepunkt 032 CAT TOT auf 100msec einstellen. Das erhöht die Akzeptanz bei Datenausfällen Menuepunkt 033 CAT RTS muss auf ENABLE stehen. Mit dem RTS Signal erfolgt die PTT Steuerung

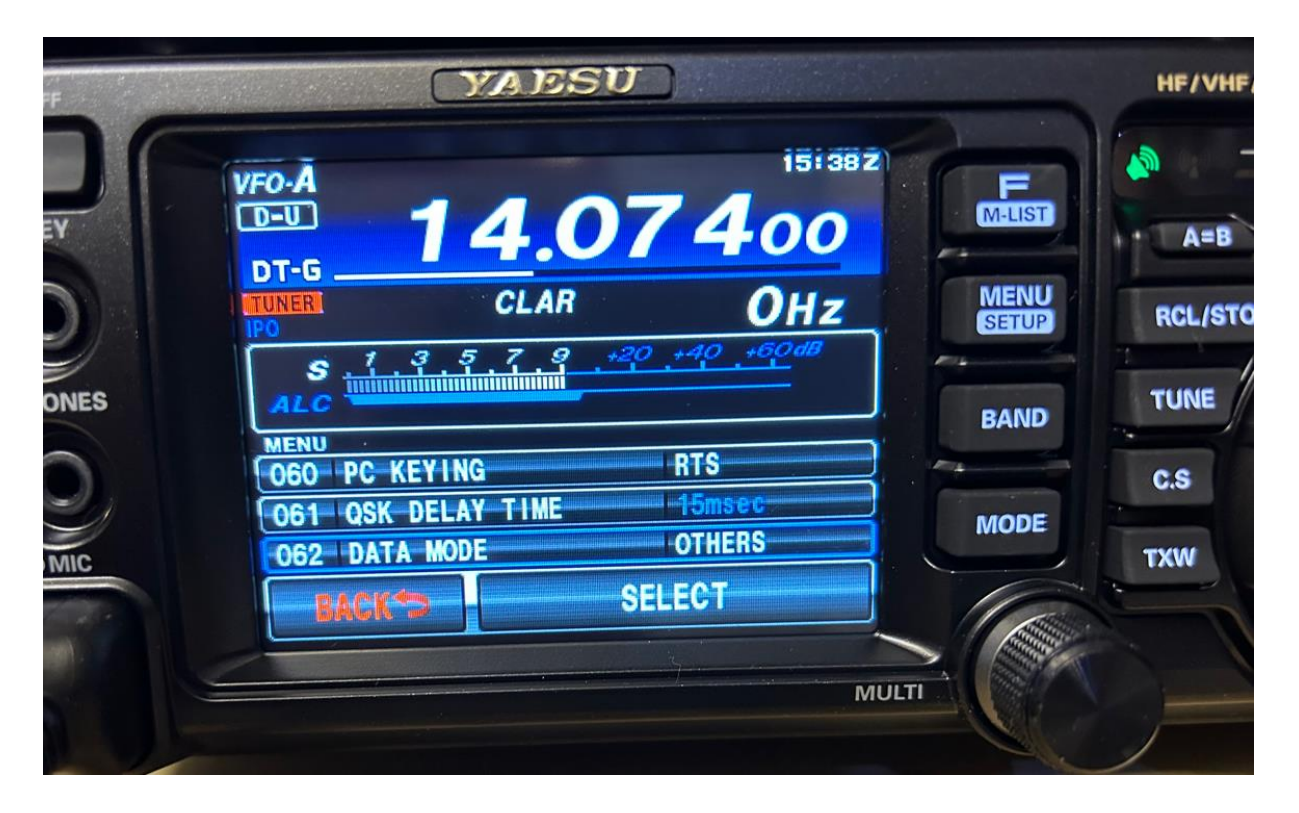

Menuepunkt 060 PC KEYING auf RTS einstellen (für die PTT Taste) Menuepunkt 062 DATA MODE auf OTHER einstellen (und damit auf USB)

| VFO-A |                  | 15            | 38Z    |
|-------|------------------|---------------|--------|
|       | 14.0             | 07400         | M-LIST |
| TUNER | CLAR             | Он            | MENU   |
| 8     | <u>13579</u>     | +20 +40 +60dB | SETUP  |
| MENU  |                  |               | BAND   |
| 070   | DATA IN SELECT   | REAR          |        |
| 072   | DATA PORT SELECT | USB           | MODE   |
|       | BACK             | SELECT        |        |
|       |                  |               |        |

Menuepunkt 070 DATA IN SELECT muss auf REAR stehen (da kommen die USB Daten her) Menuepunkt 071 DATA PTT SELECT muss auf RTS stehen (für die PTT wie oben schon gesagt) Menuepunkt 072 DATA PORT SELECT muss auf USB stehen, damit das alles über USB funktioniert Das waren alle Menueinstellungen. Durch drücken der MENU-SETUP Taste wird das Menue verlassen.

Wichtig: Alle Digimodes werden stets im USB betrieben. Also auch auf den unteren Bändern immer USB verwenden.

|   | 0-A      | 4.0-        | 15i 39 Z |       |
|---|----------|-------------|----------|-------|
|   | от-д     | <u>4.07</u> | 400      | M-LIS |
|   | UNER O   | CLAR        | OHz      | MEN   |
|   | LSB      | USB         | AM       | SETU  |
| Ĩ | CW-LSB   | CW-USB      | FM       | BAND  |
| Ì | RTTY-LSB | RTTY-USB    | C4FM     | MODE  |
|   | DATA-LSB | DATA-USB    | DATA-FM  |       |

Mit der Taste F-M-LIST werden die Funktionstasten auf dem Display aufgerufen.

Um den Transceiver auf die Digimodes einzustellen, wird der Transceiver stets auf DATA-USB eingestellt. Nur dann funktionieren die Steuerbefehle über USB. Zur Bestätigung wird oben links im Display D-U angezeigt.

Damit wäre auf dem Transceiver schon mal alles eingestellt. Ergänzungen für die Performance kommen noch unten.

## Nur zur Software:

Nach der Installation und starten von WSJT-X sind unter dem Menuepunkt FILE und SETTINGS dann die grundlegenden (GENERAL) Stationsdaten einzustellen:

| E                                                                                                    | Bins/Pixel 4 🚖 Start                                                                                      | 0 Hz 💠 Palette                                                                       | e ?                                                                                                    |
|----------------------------------------------------------------------------------------------------|----------------------------------------------------------------------------------------------------|--------------------------------------------------------------------------------------|----------------------------------------------------------------------------------------------------|
| 5                                                                                                    | Split 3000 Hz 🗧 NAV                                                                                       | g 5 😫 Default                                                                        | t General Radio Audio Tx Macros Reporting Frequencies Colors Advanced                                                                                                    |
| SJT-X v2.5.4 by H                                                                                                    | K1JT, G4WJS, K9AN, and                                                                                    | IV3NWV                                                                               | Station Details                                                                                                    |
| Configurations Vi                                                                                                    | iew Mode Decode                                                                                           | Save Tools Help                                                                      | My Call: DL8PA My Grid: JO40LB AutoGrid IARU Region: Region 1                                                                                                    |
|                                                                                                    | Band                                                                                                    | Activity                                                                             | Message generation for type 2 compound callsign holders: Full call in Tx3                                                                                                    |
| TC dB DT                                                                                                    | Freq Message                                                                                              | 2                                                                                    |                                                                                                    |
|                                                                                                    |                                                                                                    |                                                                                      | - Display                                                                                                    |
|                                                                                                    |                                                                                                    |                                                                                      | Start new period decodes at top                                                                                                    |
|                                                                                                    |                                                                                                    |                                                                                      | Blank line between decoding periods                                                                                                    |
|                                                                                                    |                                                                                                    |                                                                                      | Display distance in miles                                                                                                    |
|                                                                                                    |                                                                                                    |                                                                                      |                                                                                                    |
|                                                                                                    |                                                                                                    |                                                                                      | Tx messages to Rx frequency window                                                                                                    |
|                                                                                                    |                                                                                                    |                                                                                      | Tx messages to Rx frequency window Show DXCC, grid, and worked-before status Show principal prefix instead of country name                                                                                                    |
| ) only Log (                                                                                                    | QSO Stop                                                                                                  | o Moni                                                                               | Tx messages to Rx frequency window     Show DXCC, grid, and worked-before status     Show principal prefix instead of country name                                                                                                    |
| 2 only Log (                                                                                                    | QSO Stor                                                                                                  | o Moni<br>✓ Tx even/1                                                                |                                                                                                    |
| 2 only Log (                                                                                                    | QSO Stor<br>0,000 000                                                                                     | o Moni<br>✓ Tx even/1<br>Tx 301 Hz                                                   |                                                                                                    |
| 2 only Log (                                                                                                    | QSO Stor<br>O,OOO OOO<br>Dx Call D2                                                                       | Monii                                                                                |                                                                                                    |
| 2 only Log (                                                                                                    | QSO Stop<br>O,OOO OOO<br>Dx Call DX<br>UR4QWW K                                                           | Monii<br>Tx even/1<br>Tx 301 Hz<br>K Grid<br>M77 Rx 302 Hz                           |                                                                                                    |
| 2 only Log (                                                                                                    | QSO Stop<br>O,OOO OOO<br>DX Cal DX<br>UR4QWW K<br>Az: 88 1927 km                                          | Monii<br>Tx even/1<br>Tx 301 Hz<br>K Grid<br>N77<br>Rx 302 Hz<br>Report -15          |                                                                                                    |
| 2 only Log 0                                                                                                    | QSO Stop<br>O,OOO OOO<br>DX Call DX<br>UR-4QWW K<br>Az: 88 1927 km<br>ookup Add                           | Moni<br>Tx even/1<br>Tx 301 Hz<br>K Grid<br>SN77 Rx 302 Hz<br>Report -15<br>Muto Seq | ✓ Tx messages to Rx frequency window     Show DXCC, grid, and worked-before status Show principal prefix instead of country name     Behavior     Monitor off at startup     Anonitor returns to last used frequency     Allow Tx frequency changes while transmitting     Double-click on call sets Tx enable     Single decode     Disable Tx after sending 73     Decode after EME delay     Calling CQ forces Call 1st     Alternate F1-F6 bindings     Tx watchdog: 6 minutes                                               |
| 2 only Log<br>-80<br>-60<br>-40<br>-20                                                                                           | QSO Stop<br>O,OOO OOO<br>DX Call D2<br>UR 4QWW K<br>Az: 88 1927 km<br>ookup Add                           | Moni<br>Tx even/1<br>Tx 301 Hz<br>K Grid<br>Rx 302 Hz<br>Report -15<br>Auto Seq      | ✓ Tx messages to Rx frequency window     Show DXCC, grid, and worked-before status Show principal prefix instead of country name     Behavior     Monitor off at startup     Monitor returns to last used frequency     Allow Tx frequency changes while transmitting     Double-click on call sets Tx enable     Disable Tx after sending 73     Decode after EME delay     Calling CQ forces Call 1st     Alternate F1-F6 bindings     Tx watchdog: 6 minutes \$     Q \$     CW ID after 73     Periodic CW ID Interval: 0 \$ |
| 2 only Log<br>-80<br>-60<br>-40<br>Log<br>-60<br>-20<br>-0                                                                       | QSO Stor<br>0,000 000<br>DX Call D2<br>UR4QWW K<br>Az: 88 1927 km<br>ookup Ado<br>2023 Nov 17             | Monit<br>Tx even/1<br>Tx 301 Hz<br>KGrid<br>Auto Seq                                 | ✓ Tx messages to Rx frequency window     Show DXCC, grid, and worked-before status Show principal prefix instead of country name     Behavior     Monitor off at startup     Monitor returns to last used frequency     Allow Tx frequency changes while transmitting     Double-click on call sets Tx enable     Disable Tx after sending 73     Decode after EME delay     Calling CQ forces Call 1st     Alternate F1-F6 bindings     Tx watchdog: 6 minutes     CW ID after 73     Periodic CW ID Interval: 0 \$             |
| 2 only Log<br>-80<br>-60<br>-40<br>-20<br>-0<br>-0<br>-0<br>-0<br>-40<br>-0<br>-0<br>-0<br>-0<br>-0<br>-0<br>-0<br>-0<br>-0<br>- | QSO Stor<br>0,000 000<br>DX Call D2<br>UR4QWW K<br>Az: 88 1927 km<br>ookup Add<br>2023 Nov 17<br>16:46:08 | Moni<br>Tx even/1<br>Tx 301 Hz<br>(Grid A 9<br>Rx 302 Hz<br>Report -15<br>Auto Seq   | ✓ Tx messages to Rx frequency window     Show DXCC, grid, and worked-before status Show principal prefix instead of country name     Behavior     Monitor off at startup     Monitor returns to last used frequency     Allow Tx frequency changes while transmitting     Double-click on call sets Tx enable     Disable Tx after sending 73     Decode after EME delay     Calling CQ forces Call 1st     Alternate F1-F6 bindings     CW ID after 73     Periodic CW ID Interval: 0 €                                         |

Mindestens das eigene Rufzeichen und der eigene Locator ist einzugeben. Ich habe zusätzlich die beiden Häkchen im Bild oben noch gesetzt.

|                           | Y Poll Interval: 1 s      |
|---------------------------|---------------------------|
| CAT Control               | [ _PTT Method             |
| Carial Barth COMP         |                           |
| -Serial Port Parameters   | CAT ORTS                  |
| Baud Rate: 38400          | Port: COM7                |
|                           | Transmit Audio Source     |
| Data Bits                 | Rear/Data Front/Mic       |
| Default O Seven O Eight   |                           |
| Stop Bits                 | Mode                      |
| Default      One      Two | None     USB     Data/Pkt |
| Handshake                 | Split Operation           |
| Default     O     None    | 🔿 None 🔿 Rig 💿 Fake It    |
| O XON/XOFF O Hardware     |                           |
| Force Control Lines       |                           |
| DTR: V RTS: V             | Test CAT Test PTT         |
|                           |                           |
|                           |                           |

Dann die RADIO settings im nächsten Reiter:

Zuerst den Transceiver auswählen und die Baudrate wie im TRX einstellen. Dann den passenden COM Port auswählen (findet man nach Treiberinstallation im Windows Geräte Manager). Es funktioniert nur einer der beiden COM Ports. Ausprobieren.

Dann noch die PTT Steuerung (PTT Method) auf CAT stellen.

Die Einstellungen Mode auf NONE und Split auf Fake It sind, glaube ich, nicht wichtig, stehen aber bei mir so.

Dann die TEST CAT drücken und die Taste muss grün werden und die TEST PTT drücken um die PTT ein und auszuschalten. Es sollte alles passen.

Damit funktioniert die TRX-Steuerung. Nun die AUDIO Einstellungen über den nächsten Reiter vornehmen:

| General Radio Audio             | Tx Macros Reporting Frequencies | Colors Advanced |
|---------------------------------|---------------------------------|-----------------|
| Soundcard                       |                                 |                 |
| Input: Mikrofon (2-USB Audi     | CODEC)                          | ✓ Mono ✓        |
| Output: Lautsprecher (2-USB     | Audio CODEC )                   | Mono            |
| Save Directory                  |                                 |                 |
| Locations CrAlesso Aless (As-Da |                                 |                 |
| cocadon. c./osers/oser/AppDa    | ta/Local/WSJT-X/Save            | Select          |
| AzEl Directory                  |                                 |                 |
| Location: C:/Users/User/AppDa   | ta/Local/WSJT-X                 | Select          |
| Remember power settings by ba   | nd                              |                 |
| Transmit                        | Tune                            |                 |
|                                 |                                 |                 |
|                                 |                                 |                 |
|                                 |                                 |                 |
|                                 |                                 |                 |
|                                 |                                 |                 |
|                                 |                                 |                 |
|                                 |                                 |                 |
|                                 |                                 |                 |

Beides Input und Output werden auf USB Audio Codec gestellt. Das ist die Soundkarte im Transceiver.

Dann OK und schon sollte der Empfang schon mal funktionieren und das Senden eigentlich auch.

Wenn nicht, dann die WSJT-X Software nochmal schließen und neu starten. Wenn immer noch nicht, dann nochmal die Soundkarteneinstellungen überprüfen:

|         | геспьяг                    |   |
|---------|----------------------------|---|
|         | Sound-Einstellungen öffnen |   |
|         | Lautstärkemixer öffnen     |   |
|         | Raumklang (Deaktiviert)    | > |
|         | Sounds                     |   |
|         | Soundprobleme behandeln    |   |
| 3ewölkt | \land ট্ 💼 🜈 🕼 18:14       |   |

Rechts unten in der Windows-Menueleiste rechtsklick auf dem Lautsprechersymbol und Sound-Einstellungen auswählen.

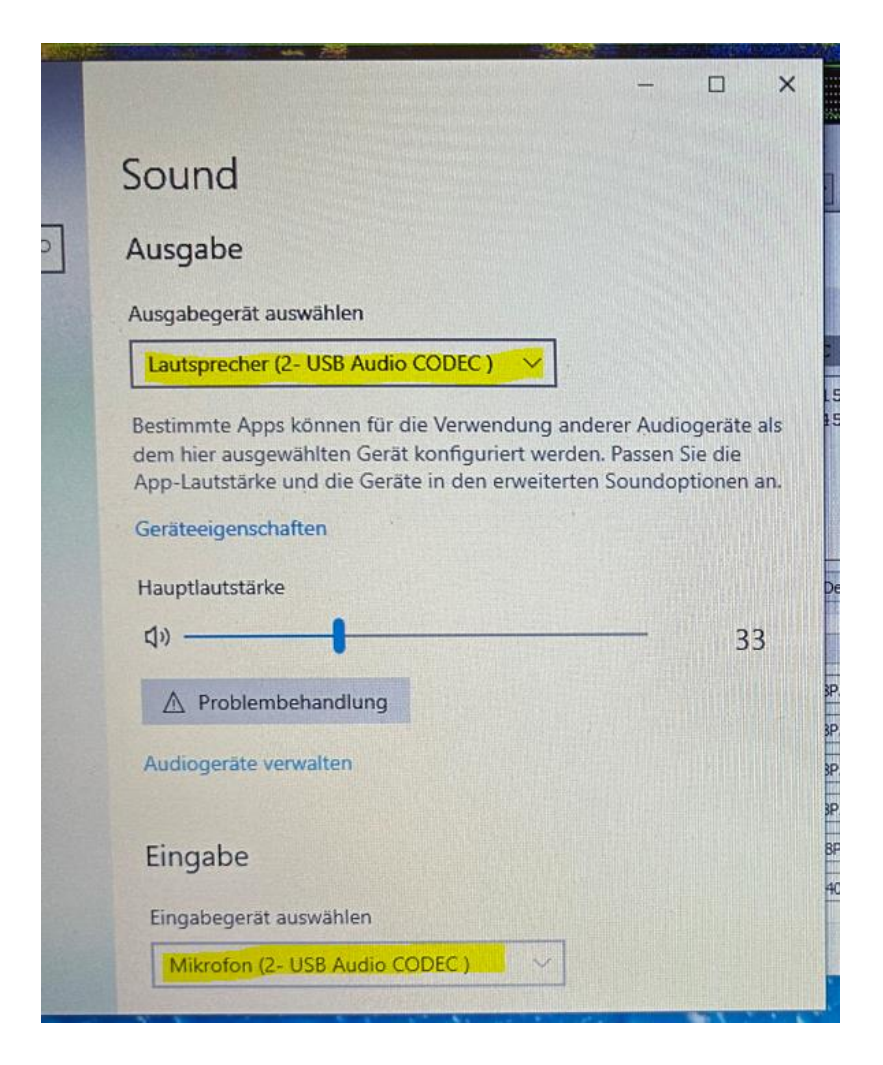

Hier sollten die USB-Audio-Codecs bei Ausgabe und Eingabe zu finden sein.

Notwendige Ergänzungen für die Performance:

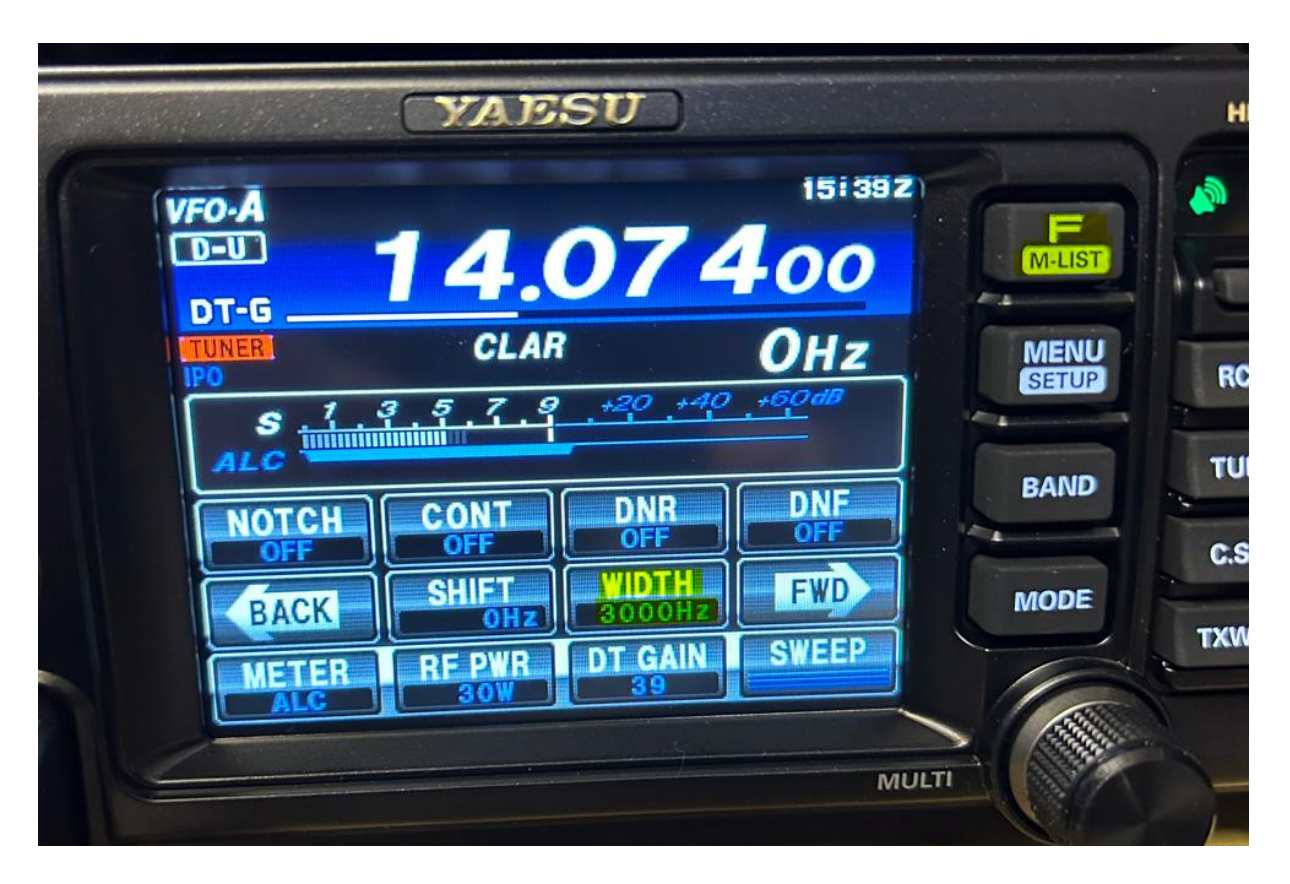

Für den Empfang über das ganze Band ist die Band-Width auf die vollen 3000 Hz einzustellen. Steht das auf einem anderen Wert, wird nicht das volle Band empfangen.

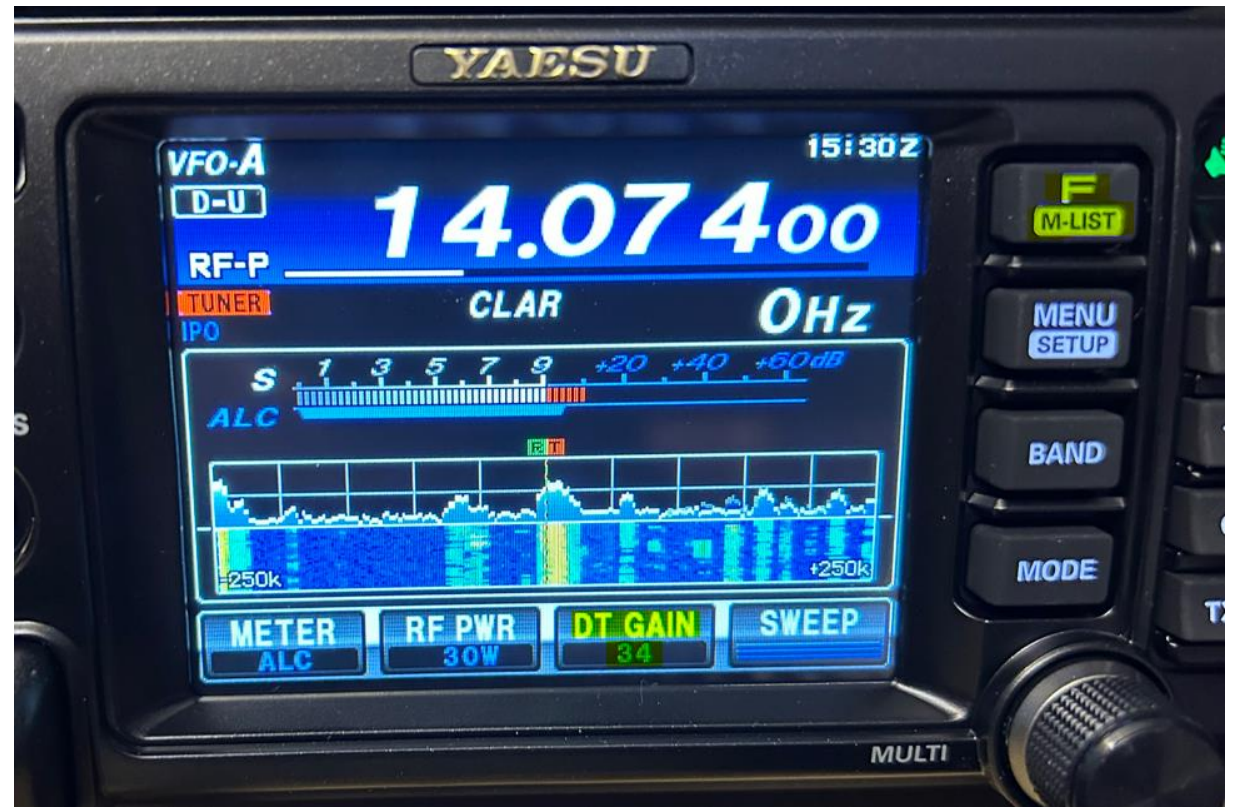

Die DT GAIN habe ich auf einen Wert um die 30 eingestellt.

Mit dem DT GAIN wird der Soundkarten Lautstärkepegel für das Senden eingestellt. Dieser DT-GAIN arbeitet mit der Software zusammen.

| Controls                                                                                                    | 500                                                                                                    | -                                                                                                    | 1000                                                                                                    | 15                                       | 500                                                                                                    | 2000                                                                                                    | 2500                                                                                                    |                                                 | -                                                                                                    | 2000                  |
|----------------------------------------------------------------------------------------------------|----------------------------------------------------------------------------------------------------|----------------------------------------------------------------------------------------------------|----------------------------------------------------------------------------------------------------|------------------------------------------|----------------------------------------------------------------------------------------------------|----------------------------------------------------------------------------------------------------|----------------------------------------------------------------------------------------------------|-------------------------------------------------|----------------------------------------------------------------------------------------------------|-----------------------|
|                                                                                                    |                                                                                                    |                                                                                                    |                                                                                                    |                                          |                                                                                                    | 2000                                                                                                    | 2300                                                                                                    | 1                                               |                                                                                                    | 3000                  |
|                                                                                                    |                                                                                                    |                                                                                                    |                                                                                                    |                                          |                                                                                                    |                                                                                                    |                                                                                                    |                                                 | -                                                                                                    | a Vitano II           |
|                                                                                                    |                                                                                                    |                                                                                                    |                                                                                                    | 9-0-000                                  |                                                                                                    |                                                                                                    |                                                                                                    |                                                 | in the second second second second second second second second second second second second second second second |                       |
| dentral <sup>100</sup> testand <sup>entra</sup>                                                                                                    | nu nin nin nin nin nin nin nin nin nin n                                                                                                    | han the second second second second second second second second second second second second second second second                                                                                                    |                                                                                                    | and the second second                    | - Marine Marine                                                                                                    | ~~                                                                                                    |                                                                                                    | freshowd"                                       | Kafelakugeli,                                                                                                   | and the second second |
|                                                                                                    | Bins/Pixel 4                                                                                                    | Start 0 Hz                                                                                                    | 🗢 Palette                                                                                                    | Adjust Flatte                            | en 🗌 Ref Spec                                                                                                    |                                                                                                    | Sp                                                                                                    | ec 30 % 😫                                       | State of                                                                                                    |                       |
|                                                                                                    | Split 2500 Hz                                                                                                    | N Avg 5                                                                                                    | Default                                                                                                    | ✓ Cumulat                                | tive 🗸 👘                                                                                                    |                                                                                                    | Sm                                                                                                    | nooth 1 🗘                                       |                                                                                                    |                       |
| WSJT-X v2.5.4                                                                                                    | by K1JT, G4WJS,                                                                                                    | K9AN, and IV3NW                                                                                                    | V                                                                                                    |                                          |                                                                                                    |                                                                                                    |                                                                                                    | Anger The State                                 | _                                                                                                    |                       |
| Configurations                                                                                                    | View Mode                                                                                                    | Decode Save                                                                                                    | Tools Help                                                                                                    |                                          |                                                                                                    |                                                                                                    |                                                                                                    |                                                 |                                                                                                    |                       |
|                                                                                                    |                                                                                                    | Band Activity                                                                                                    |                                                                                                    |                                          |                                                                                                    | R                                                                                                    | x Frequency                                                                                                    |                                                 |                                                                                                    |                       |
|                                                                                                    |                                                                                                    |                                                                                                    |                                                                                                    |                                          |                                                                                                    |                                                                                                    |                                                                                                    |                                                 |                                                                                                    |                       |
| UTC dB                                                                                                    | DT Freq                                                                                                    | Message                                                                                                    |                                                                                                    |                                          | UTC dB                                                                                                    | DT Freq Messa                                                                                                    | ge                                                                                                    | and the second                                  |                                                                                                    | 01/01/01              |
| UTC dB<br>55115 -17 C<br>53115 -5 -6                                                                                                    | DT Freq<br>0.4 490 ~<br>0.2 959 ~                                                                                                    | Message<br>CQ INHEZH U<br>CQ EW7BU KO                                                                                                    | NO4<br>42                                                                                                    |                                          | UTC dB                                                                                                    | DT Freq Messa                                                                                                    | ge<br>1 DLSPA JO40<br>T DLSPA JO40                                                                                             |                                                 |                                                                                                    | ^                     |
| UTC dB<br>55115 -17 0<br>53115 -5 -0<br>53115 -6 0                                                                                                    | DT Freq<br>0.2 959 ~<br>0.0 1903 ~                                                                                                    | Message<br>CQ INTL2n O<br>CQ EW7BU KO<br>CQ R4HD LO4                                                                                                    | NON<br>42<br>3                                                                                                    |                                          | UTC dB<br>153030 1X<br>153100 TX<br>153115 -13                                                                                                    | DT Freq Messa<br>300 ~ KG400<br>300 ~ KG40J<br>9.0 700 ~ CQ R2                                                                                                    | ge<br>I DLSPA JO40<br>I DLSPA JO40<br>ZDO KN99                                                                                 |                                                 |                                                                                                    | ^                     |
| UTC dB<br>53115 -17 C<br>53115 -5 -0<br>53115 -6 0<br>53115 -4 0<br>53115 -13 0                                                                                                    | DT Freq<br>0.2 959 ~<br>0.0 1903 ~<br>0.1 2594 ~<br>0.0 700 ~                                                                                                    | Message<br>CQ IN4LZA O<br>CQ EW7BU KO<br>CQ R4HD LO4<br>CQ SP50AB K<br>CQ R2ZDO KN                                                                                                    | N54<br>42<br>3<br>002<br>99                                                                                                    |                                          | UTC dB<br>153030 1x<br>153100 Tx<br>153115 -13<br>153131 Tx<br>153115 -15                                                                                                    | DT Freq Messa<br>300 ~ K9400<br>300 ~ K640J<br>0.0 700 ~ CO R2<br>700 ~ R22D0<br>0 5 300 ~ DISPA                                                                                                    | ge<br>I DLSPA JOHO<br>T DLSPA JOHO<br>ZDO KN99<br>DLSPA JOHO<br>KGAOUT 12                                                      |                                                 |                                                                                                    | î                     |
| UTC dB<br>53115 -5 -0<br>53115 -6 0<br>53115 -4 0<br>53115 -13 0<br>53215 -2 0                                                                                                    | DT Freq<br>0.2 959 ~<br>0.0 1903 ~<br>0.1 2594 ~<br>0.0 700 ~<br>0.0 1904 ~<br>0.0 1904 ~                                                                                                    | Message<br>CQ INAL2A OF<br>CQ EW7BU KO<br>CQ R4HD LO4<br>CQ SP50AB K<br>CQ R2ZDO KN<br>CQ R4HD LO4<br>CQ R4HD LO4                                                                                                    | NO4<br>42<br>3<br>002<br>99<br>3                                                                                                    |                                          | UTC dB<br>153030 1x<br>153100 Tx<br>153115 -13<br>153115 -15<br>153200 Tx                                                                                                    | DT         Freq         Messa           300 ~         KG40J           300 ~         KG40J           0.0         700 ~         CQ R2           700 ~         R2ZDO           0.5         300 ~         R2ZDO                                                                                                    | ge<br>I DL3PA JO40<br>I DL3PA JO40<br>ZDO KN99<br>DL3PA JO40<br>KG40JT -12<br>DL3PA JO40                                       |                                                 |                                                                                                    | Ŷ                     |
| UTC dB<br>53115 -5 -0<br>53115 -5 -0<br>53115 -4 0<br>53115 -13 0<br>53215 -19 0<br>53215 -19 0                                                                                                    | DT Freq<br>0.4 490 ~<br>0.2 959 ~<br>0.0 1903 ~<br>0.1 2594 ~<br>0.0 700 ~<br>0.0 1904 ~<br>0.4 490 ~<br>0.0 1937 ~                                                                                                    | Message<br>CQ IN12D 0<br>CQ EW7BU KO<br>CQ R4HD LO4<br>CQ SP50AB KK<br>CQ R2ZDO KN<br>CQ R4HD LO4<br>CQ IK4LZH J<br>CQ 0H3BYZ K                                                                                                    | NO1<br>42<br>3<br>002<br>99<br>3<br>N54<br>P21                                                                                                    |                                          | UTC dB<br>153030 1x<br>153100 Tx<br>153115 -13<br>153115 -15<br>153215 -15<br>153230 Tx<br>15325 -16<br>v 153230 Tx                                                                                                    | DT         Freq         Messa           300 ~         K0400           300 ~         K0400           300 ~         K2400           0.0         700 ~         CQ R2           700 ~         R2D0         0.5           300 ~         DLBPA         700 ~           700 ~         R2D0         0.2                                                                  | ge<br>1 DLSPA JO40<br>ZDO KN99<br>DLSPA JO40<br>KG40JT -12<br>DLSPA JO40<br>R22D0 -04<br>DLSPA R-16                            |                                                 |                                                                                                    | Ŷ                     |
| UTC dB<br>53115 -5 -6<br>53115 -6 0<br>53115 -4 0<br>53115 -13 0<br>53215 -2 0<br>53215 -19 0<br>53215 -19 0<br>1 CQ only 1                                                                                                    | DT Freq<br>                                                                                                    | Message<br>CV IN4L2H O<br>CQ EW7BU KO<br>CQ R4HD L04<br>CQ SP50AB K<br>CQ R22DO KN<br>CQ R4HD L04<br>CQ IK4L2H J<br>CQ OH3BYZ K<br>Stop                                                                                                    | ND1<br>42<br>3<br>002<br>99<br>3<br>N54<br>P21<br>Monitor                                                                                                    | Erase                                    | UTC dB<br>153050 1x<br>15315 13<br>15315 13<br>15315 15<br>153200 Tx<br>153215 -16<br>153230 Tx<br>153230 Tx<br>Decode                                                                                                    | DT         Freq         Messa           300         ~         Nortor           300         ~         Kortor           300         K6400         K6400           0.0         700         CQ R2           0.5         300         DL8PA           700         R22D0         0.2           700         R22D0         CO R2           100         R2D0         CO R2 | ge<br>1 DLSPA JO40<br>T DLSPA JO40<br>ZDO RN99<br>DLSPA JO40<br>KG400T -12<br>DLSPA JO40<br>R22D0 -04<br>DLSPA R-16<br>Halt Tx | Tune                                            |                                                                                                    | ✓ Menus               |
| UTC dB<br>53115 -5 -(<br>53115 -6 (<br>53115 -4 (<br>53115 -13 (<br>53115 -2 (<br>53115 -2 (<br>53215 -2 (<br>53215 -19 (<br>53215 -19 (<br>10 (<br>53215 -19 (<br>10 (<br>53215 -19 (<br>53215 -19 (<br>10 (<br>53215 -19 (<br>53215 -19                                                                                                    | DT Freq<br>0.2 959 ~<br>0.1 1903 ~<br>0.1 2594 ~<br>0.0 700 ~<br>0.1 994 ~<br>0.4 490 ~<br>0.0 1937 ~<br>0.0 1937 ~<br>14 0                                                                                                    | Message<br>CC INSLER O<br>CC EW7BU KO<br>CC EW7BU KO<br>CC R4HD LO4<br>CC SP50AB K<br>CC R4HD LO4<br>CC IX4L2H J<br>CC OH3BVZ K<br>Stop<br>73 000                                                                                                    | NS1<br>42<br>3<br>002<br>99<br>3<br>NS4<br>F21<br>Monitor<br>▼ Tx even/1st                                                                                                    | Erase<br>Hold Tx Freq                    | UTC dB<br>1530/30 1x<br>1531/30 Tx<br>1531/30 Tx<br>1531/3 1x<br>1531/3 Tx<br>1532/30 Tx<br>1532/3 Tx<br>1532/3 Tx<br>Decode                                                                                                    | DT Freq Messa<br>300 ~ K0400<br>300 ~ K0400<br>700 ~ K200<br>0.5 300 ~ CO R2<br>700 ~ R2D0<br>0.2 700 ~ R2D0<br>0.2 700 ~ DL8PA<br>700 ~ R2D0<br>EnableTx                                                                                                    | ge<br>T DLSPA JO40<br>T DLSPA JO40<br>ZDO RN99<br>DLSPA JO40<br>KG40JT -12<br>DLSPA J040<br>R2ZDO -04<br>DLSPA R-16<br>Halt Tx | Tune                                            |                                                                                                    | Menus                 |
| UTC dB<br>33115 -17 (5<br>53115 -5 -6<br>53115 -4 (5<br>53115 -4 (5<br>53115 -13 (6<br>53215 -19 (15)<br>53215 -19 (15)<br>53215 -19 (15)<br>(CQ only (15)<br>0 (15)<br>0 (1                                                                                                    | DT Freq<br>                                                                                                    | Message<br>CQ EW1920 00<br>CQ EW1900 KO<br>CQ EW1900 KO<br>CQ R4HD LO4<br>CQ R550AB K<br>CQ R22D0 KN<br>CQ R22D0 KN<br>CQ R4HD LO4<br>CQ IK412H J<br>CQ OH3BYZ K<br>Stop<br>73 000                                                                                                    | 42<br>3<br>002<br>99<br>3<br>N54<br>P21<br>Monitor<br>▼ Tx even/1st<br>Tx 700 Hz ≎                                                                                                    | Erase<br>Hold Tx Freq                    | UTC dB<br>1530/00 Tx<br>1531/00 Tx<br>1531/00 Tx<br>1531/15 -13<br>1532/00 Tx<br>1532/15 -16<br>1532/00 Tx<br>1532/15 -16<br>1532/00 Tx<br>Decode                                                                                                    | DT         Freq         Messa           300         ~         Kortuo           300         ~         Kortuo           300         K6400         R2100           0.5         300 ~         R2200           0.2         700 ~         R2200           0.2         700 ~         R2200           EnableTx                                                           | ge<br>T DESPA 0040<br>T DESPA 3040<br>ZDO RN99<br>DESPA 3040<br>KG40JT -12<br>DESPA 3040<br>R22DO -04<br>DESPA R-16<br>Halt Tx | Tune                                            | Now                                                                                                    | ✓ Menus<br>Pwr        |
| UTC dB<br>33115 -17 c<br>53115 -5 -6 (<br>53115 -4 (<br>53115 -13 (<br>53215 -19 (<br>53215 -19 (<br>53215 -19 (<br>10 c) (<br>0m v<br>80 (<br>80 ( | DT Freq<br>0.2 959 ~<br>0.0 1903 ~<br>0.1 2594 ~<br>0.0 700 ~<br>0.0 1904 ~<br>0.4 490 ~<br>0.0 1937 ~<br>0.0 1937 ~<br>0.0 1937 ~<br>1937 ~<br>14,0<br>DX Call                                                                          | Message           CV         INVIDENT           CV         EWINERO           CV         EWINERO           CO         EWINERO           CO         EWINERO           CO         Stop           73         OOO           DX Grid                                                                                                    | 42<br>3<br>002<br>99<br>3<br>8<br>8<br>99<br>3<br>5<br>8<br>99<br>3<br>5<br>8<br>99<br>3<br>5<br>8<br>99<br>3<br>5<br>8<br>99<br>3<br>5<br>8<br>99<br>3<br>5<br>8<br>99<br>3<br>5<br>8<br>99<br>3<br>5<br>8<br>99<br>3<br>5<br>8<br>99<br>3<br>5<br>8<br>99<br>3<br>5<br>8<br>99<br>3<br>5<br>8<br>99<br>3<br>5<br>8<br>99<br>3<br>5<br>99<br>9<br>5<br>3<br>5<br>99<br>9<br>5<br>3<br>5<br>99<br>9<br>5<br>3<br>5<br>99<br>9<br>9<br>5<br>3<br>5<br>99<br>9<br>5<br>3<br>5<br>99<br>9<br>9<br>9 | Hold Tx Freq                             | UTC dB<br>1530/30 1X<br>1530/0 TX<br>1531/0 TX<br>1531/0 TX<br>1531/5 -13<br>1532/0 TX<br>1532/5 -16<br>1532/0 TX<br>Decode<br>R2ZDD DLSPA JO40                                                                                                    | DT         Freq         Messa           300         ~         Kortuo           300         ~         Kortuo           300         KG400         KG400           0.5         300 ~         CQ R2           700         ~         R22D0           0.2         700 ~         R22D0           EnableTx                                                               | ge<br>T DESPA 0040<br>T DESPA 3040<br>ZDO RN99<br>DESPA 3040<br>KG40JT -12<br>DESPA 3040<br>R22D0 -04<br>DESPA R-16<br>Halt Tx | Tune<br>Next                                    | Now<br>Tx 1                                                                                                    | ✓ Menus               |
| UTC dB<br>33115 -5 -1<br>53115 -5 -5<br>53115 -4 0<br>53315 -4 0<br>53215 -13 0<br>53215 -19 0<br>53215 -19 0<br>53215 -19 0<br>53215 -19 0<br>53215 -19 0<br>53215 -19 0<br>53215 -19 0<br>53215 -19 0<br>53215 -19 0<br>53215 -19 0<br>53215 -19 0<br>53215 -20 0<br>53215 -20 0                                                                                                    | DT Freq<br>0.2 959 ~<br>0.0 1903 ~<br>0.1 2594 ~<br>0.0 1903 ~<br>0.0 1904 ~<br>0.4 490 ~<br>0.0 1937 ~<br>.og QSO<br>14,00<br>DX Call<br>R2D00                                                                                          | Message           CV         INVIDENT           CV         EWINERO           CV         EWINERO           CO         EWINERO           CO         EWINERO           CO         Stop           73         OOO           DX Grid         KN99                                                                                                    | N53<br>42<br>3<br>002<br>99<br>3<br>N55<br>P21<br>Monitor<br>T x even/1st<br>T x 700 Hz ↓<br>R x 700 Hz ↓                                                                                                    | Hold Tx Freq                             | UTC dB<br>1530/30 1x<br>1530/0 Tx<br>1531/5 -13<br>1532/0 Tx<br>1532/0 Tx<br>1532/5 -16<br>1532/0 Tx<br>Decode<br>R2ZDO DLSPA JO40<br>R2ZDO DLSPA -16                                                                                                    | DT         Freq         Messa           300         ~         Kortuo           300         ~         Kortuo           300         KG400         KG400           0.0         700         ~         C2 R2           0.5         300         DLBPA         700         ~           0.2         700         ~         R22D0                                          | ge<br>T DESPA 0040<br>T DESPA 0040<br>ZDO RN99<br>DESPA 0040<br>KG40JT -12<br>DESPA 0040<br>R22DO -04<br>DESPA R-16<br>Halt Tx | Tune<br>Next<br>O<br>O                          | Now<br>Tx 1<br>Tx 2                                                                                             | Menus                 |
| UTC dB<br>33115 -11 (<br>53115 -5 -1<br>53115 -6 (<br>53115 -4 (<br>53115 -13 (<br>53215 -13 (<br>53215 -19 (<br>53215 -19 (                                                                                                    | DT Freq<br>1.2 959 ~<br>0.0 1903 ~<br>0.0 1903 ~<br>0.0 1904 ~<br>0.0 1904 ~<br>0.0 1904 ~<br>0.0 1907 ~<br>0.0 1937 ~<br>0.0 1937 ~<br>0.0 1937 ~<br>14,00<br>DX Call<br>R2ZDO<br>Az: 80<br>Lobbe                                       | Message           CV         INVILUE O           CV         EWINERO           CO         EWINERO           CO         EWINERO           CO         Stop                                                                                                    | N54<br>42<br>3<br>002<br>99<br>3<br>N55<br>P21<br>Monitor<br>▼ Tx even/1st<br>Tx 700 Hz \$<br>Report-16 \$                                                                                                    | Hold Tx Freq                             | UTC dB<br>1530/30 1x<br>1531/5 -13<br>1531/5 -13<br>1532/0 7x<br>1532/0 7x<br>1532/5 -16<br>1532/0 7x<br>Decode<br>R2ZDO DLSPA JO40<br>R2ZDO DLSPA -16<br>R2ZDO DLSPA R-16                                                                                                    | DT         Freq         Messa           300         ~         Kortuo           300         KG400         KG400           300         200         × K2100           0.5         300 ~         R22D0           0.2         700 ~         R22D0           0.2         700 ~         R22D0           EnableTx                                                        | ge<br>11 DESPA 3040<br>200 RN99<br>DESPA 3040<br>RG40JT -12<br>DESPA 3040<br>R22D0 -04<br>DESPA R-16<br>Halt Tx                | Ture<br>Next                                    | Now<br>Tx 1<br>Tx 2<br>Tx 3                                                                                     | Menus                 |
| UTC dB<br>33115 -11 (5 -<br>53115 -5 -<br>53115 -6 (5 -<br>53115 -4 (0 -<br>53115 -13 (0 -<br>53215 -13 (0 -<br>53215 -19 (0 -<br>53215 -19 (0                                                                                                    | DT Freq<br>12 959 ~<br>10 1903 ~<br>10 1903 ~<br>10 1903 ~<br>10 1904 ~<br>10 1904 ~<br>10 1904 ~<br>10 1904 ~<br>10 1904 ~<br>10 1904 ~<br>10 200 ~<br>14 490 ~<br>0.0 1937 ~<br>14,00<br>DX Call<br>R2ZDO<br>Az: 80<br>Lookup          | Message           CV         INVIDENTION           CV         EWIDENTION           CO         EWIDENTION           CO         EWIDENTION           CO         Stop                                                                                                    | N54<br>42<br>3<br>002<br>99<br>3<br>N55<br>P21<br>Monitor<br>▼ Tx even/1st<br>Tx 700 Hz ↓<br>Rx 700 Hz ↓<br>Rx 700 Hz ↓<br>Report -16 ↓<br>✓ Auto Seq                                                                                                    | Hold Tx Freq                             | UTC         dB           1530/00         Tx           1531/00         Tx           1531/00         Tx           1531/15         r13           1531/15         r13           1532/00         Tx           1532/00         Tx           1532/00         Tx           1532/00         Tx           Decode         Decode           R2ZDO DLSPA JO40         R2ZDO DLSPA A:16           R2ZDO DLSPA R-16         R2ZDO DLSPA RR     | DT         Freq         Messa           300         ~         Kortuo           300         KG400         KG400           300         700         K2100           0.5         300         DL8PA           700         ~         R22D0           0.2         700         R22D0           EnableTX         Generate Std Msgs                                        | ge<br>11 DESPA 3040<br>200 RN99<br>DESPA 3040<br>RG40JT -12<br>DESPA 3040<br>R22D0 -04<br>DESPA R-16<br>Halt Tx                | Tune Next O O O O O O O O O O O O O O O O O O O | Now<br>Tx 1<br>Tx 2<br>Tx 3<br>Tx 4                                                                             | Menus                 |
| UTC dB<br>S31155 -<br>S31156 -<br>S31156 -<br>S31154 -<br>S31154 -<br>S3215 -13 -<br>S3215 -19 -<br>S3215 -19 -<br>S3215 -19 -<br>S3215 -19 -<br>S3215 -19 -<br>S3215 -19 -<br>S3215 -19 -<br>S3215 -19 -<br>S3215 -19 -<br>S3215 -19 -<br>S3215 -20 -<br>S3215 -20                                                                                                    | DT Freq<br>12 959 ~<br>12 959 ~<br>10 1903 ~<br>10 1903 ~<br>10 1904 ~<br>10 1904 ~<br>10 1904 ~<br>10 1904 ~<br>10 1904 ~<br>10 1904 ~<br>10 1904 ~<br>10 1904 ~<br>10 200 ~<br>14,00<br>DX Call<br>R2ZDO<br>Az: 80<br>Lookup<br>2023 N | Message           CV         INVIDENTION           CV         EWIDENTION           CV         EWIDENTION           EWIDENTION         EWIDENTION           EWIDENTION         EWIDENTION           EWIDENTION         EWIDENTION           EWIDENTION         EWIDENTION           EWIDENTION         EWIDENTION           EWIDENTION         EWIDENTION           EWIDENTION         EWIDENTION           EWIDENTION         EWIDENTION           EWIDENTION         EWIDENTION           EWIDENTION         EWIDENTION           EWIDENTION | NS 9<br>42<br>3<br>002<br>99<br>3<br>NS 9<br>P21<br>Monitor<br>T x even/1st<br>T x 700 Hz ≎<br>R x 700 Hz ≎<br>R x 700 Hz ≎<br>Q Auto Seq                                                                                                    | Hold Tx Freq<br>Hold Tx Freq<br>Call 1st | UTC         dB           1530/00         Tx           153100         Tx           153115         r13           153115         r13           153125         r16           153200         Tx           153215         r16           153200         Tx           Decode         Decode           R2ZDO DLSPA JO40         R2ZDO DLSPA Ar-16           R2ZDO DLSPA R-16         R2ZDO DLSPA RRR           R2ZDO DLSPA 73         TX | DT         Freq         Messa           300         ~         Kortuo           300         ~         Kortuo           300         KG400         KG400           0.5         300 ~         CQ R2           700 ~         R22D0         0.2           700 ~         R22D0         EnableTx           Generate Std Msgs         Kg                                  | ge<br>1 DESPA 3040<br>200 KN99<br>DESPA 3040<br>KG40JT -12<br>DESPA 3040<br>R22D0 -04<br>DESPA R-16<br>Halt Tx                 | Tune Next O O O O O O O O O O O O O O O O O O O | Now<br>Tx 1<br>Tx 2<br>Tx 3<br>Tx 4<br>Tx 5                                                                     | Menus                 |

Der Audio Signal Pegel wird in der Software mit dem Schieber PWR rechts unten eingestellt.

Sowohl DT GAIN im TRX als auch dieser Softwareschieber bestimmen den Pegel des Audio-Sendesignals und wirken zusammen.

Ist der DT GAIN zu niedrig, kommt nichts in den TRX hinein. Ist der Pegel zu hoch, entstehen Verzerrungen. Gleiches gilt für die Pwr-Einstellung in der Software. Beides ist zusammen auszupegeln.

Richtig eingestellt ist das Zusammenspiel, wenn die ALC im TRX beim Senden nur gering ausschlägt:

|    |       |                  | 151302                         |             | 10     |
|----|-------|------------------|--------------------------------|-------------|--------|
|    | VFO-A | 14.07            | 250                            | F<br>M-LIST | A=B    |
|    | RF-P  | CLAR             | OHz<br>+40 +60dB               | MENU        | RCL/ST |
| s  | ALC   |                  |                                | BAND        | TUNE   |
|    |       | Anne manufacture | - Jur - Ling - Louro-<br>1250k | MODE        | C.S    |
| ic |       | REPWR DT C       | AIN SWEEP                      | K           | TXW    |

Hier ist der TRX im TX Betrieb und die ALC zeigt gering an. So passt das aus meiner Sicht sehr gut.

Schlägt die ALC nicht aus, geht keine Sendeleistung aus dem TRX, weil das USB Signal nicht ausreichend moduliert wird.

Schlägt die ALC zu weit aus, verzerrt das Signal, erzeugt Störungen im Band und verzerrt möglicherweise so stark, dass das Signal vom Empfänger nicht dekodiert werden kann.

Bei mir hat es sich bewährt, die ALC zwischen 1 und 5 einzustellen. Das sollte gut gehen und die volle Sendeleistung erzeugen.

Noch ein Hinweis: die Einstellung kann sich durch die Betriebswärme des TRX ändern und muss ggf. nachjustiert werden.

Achtung: Sendeleistung bei Digimodes maximal 50% einstellen. Der TRX wird sonst sehr schnell warm und er regelt herunter. Kurzzeitig geht aber auch mal mehr. In der Praxis arbeite ich mit einer Sendeleistung von 25 W bis 35 W.

Eins ist noch wichtig bei FT-8: Die Uhrzeit im PC muss sekundengenau stimmen. Bitte ggf. synchronisieren.

Viel Spaß und Erfolg beim Ausprobieren ...

73, de DL8PA